# INSTRUCTIVO PARA FACTURACIÓN ELECTRÓNICA

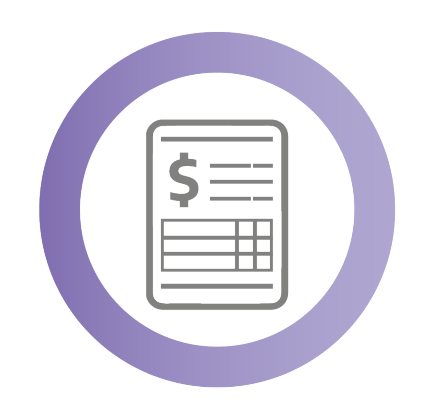

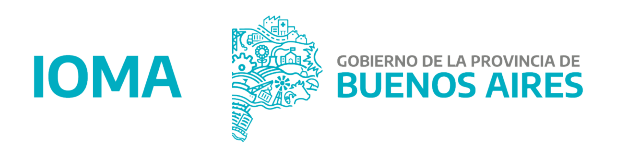

#### Ingresá a la página de IOMA www.ioma.gba.gob.ar

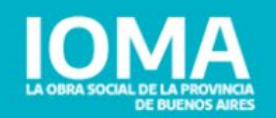

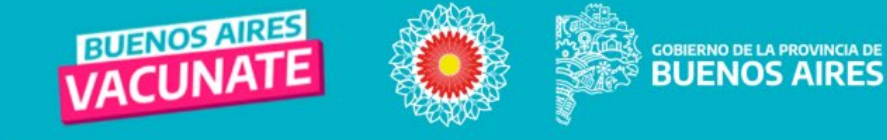

2/04 – Malvinas: Memoria, Verdad, Justicia, Soberanía, Paz

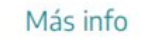

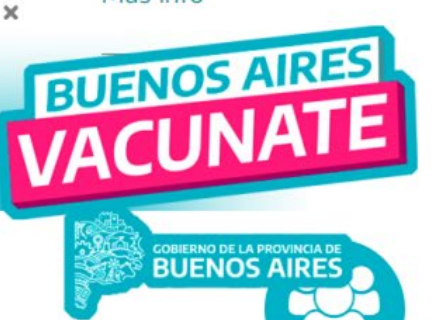

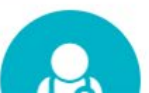

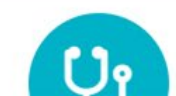

# 2- Accedé al Portal de AUTOGESTIÓN PRESTADORES

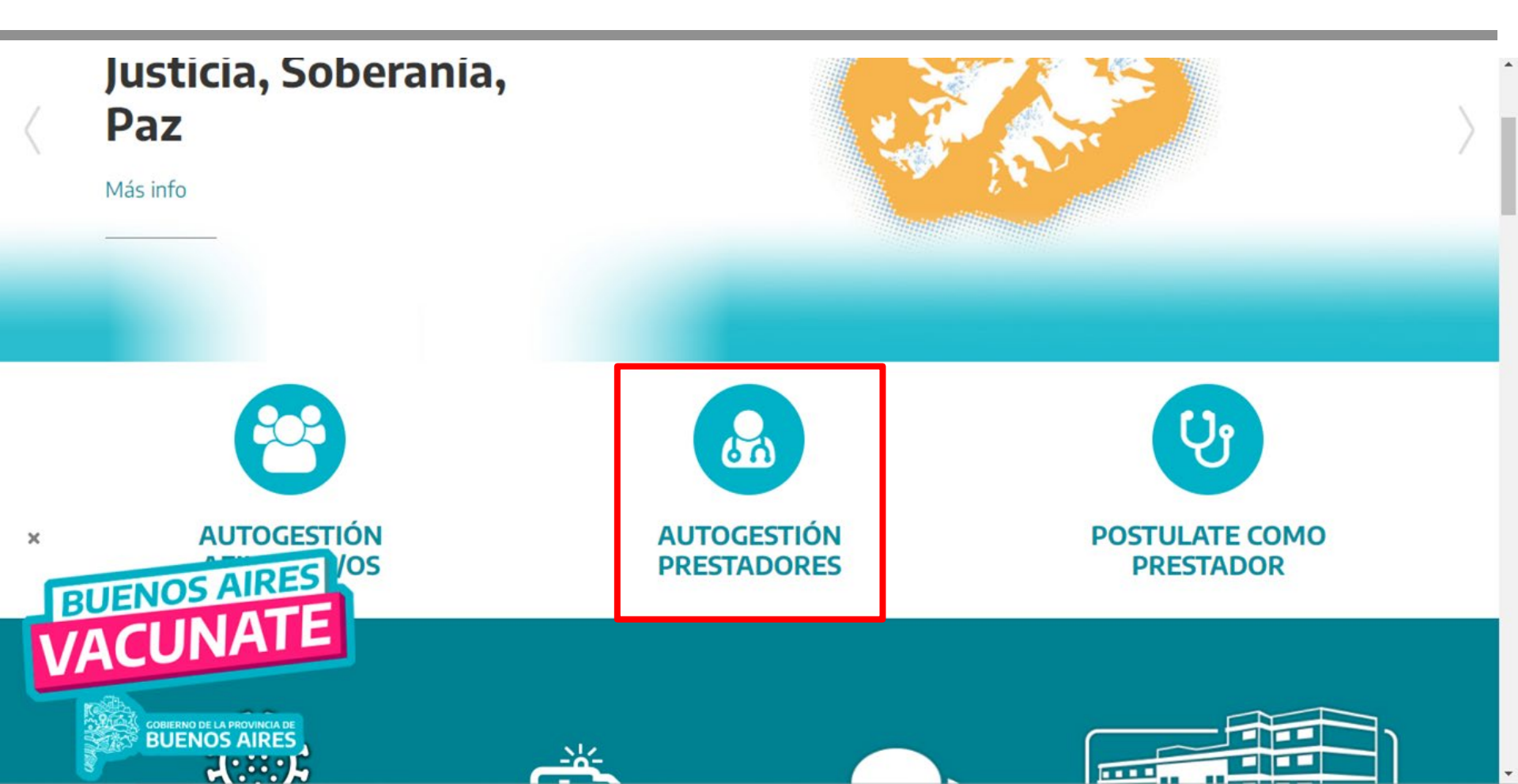

# **3- Hacé clic en FACTURACIÓN ELECTRÓNICA**

## ¡Bienvenidxs!

Descubrí las nuevas herramientas digitales de IOMA de manera fácil y ágil.

Estamos trabajando para incorporar nuevas funcionalidades, te invitamos a visitar este sitio frecuentemente.

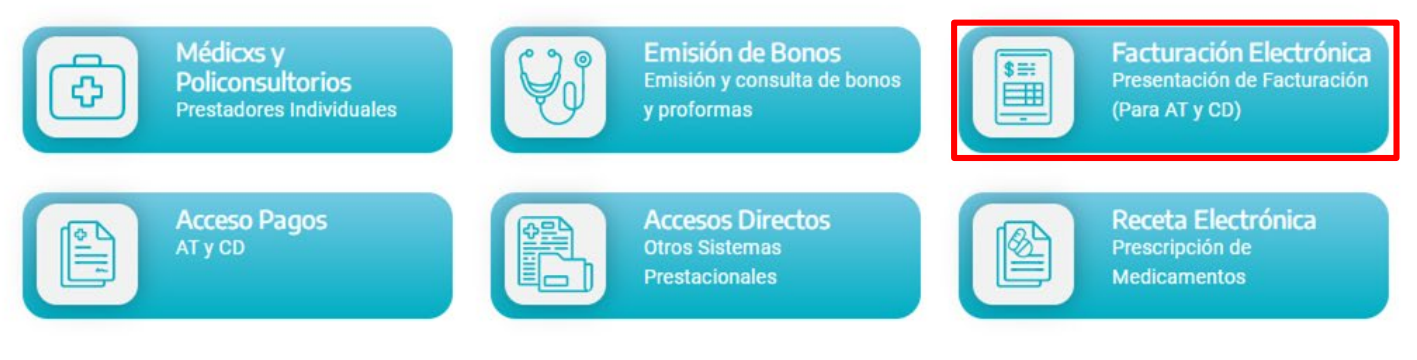

#### Instructivos y Normas

Instructivo Facturación Electrónica (AT y CD)

Normas de Facturación Medicxs

4- Accedé al sistema con usuario y contraseña (si no tenés u olvidaste la contraseña andá a REGISTRARME COMO PRESTADOR/RESETEAR CONTRASEÑA) y completá los campos

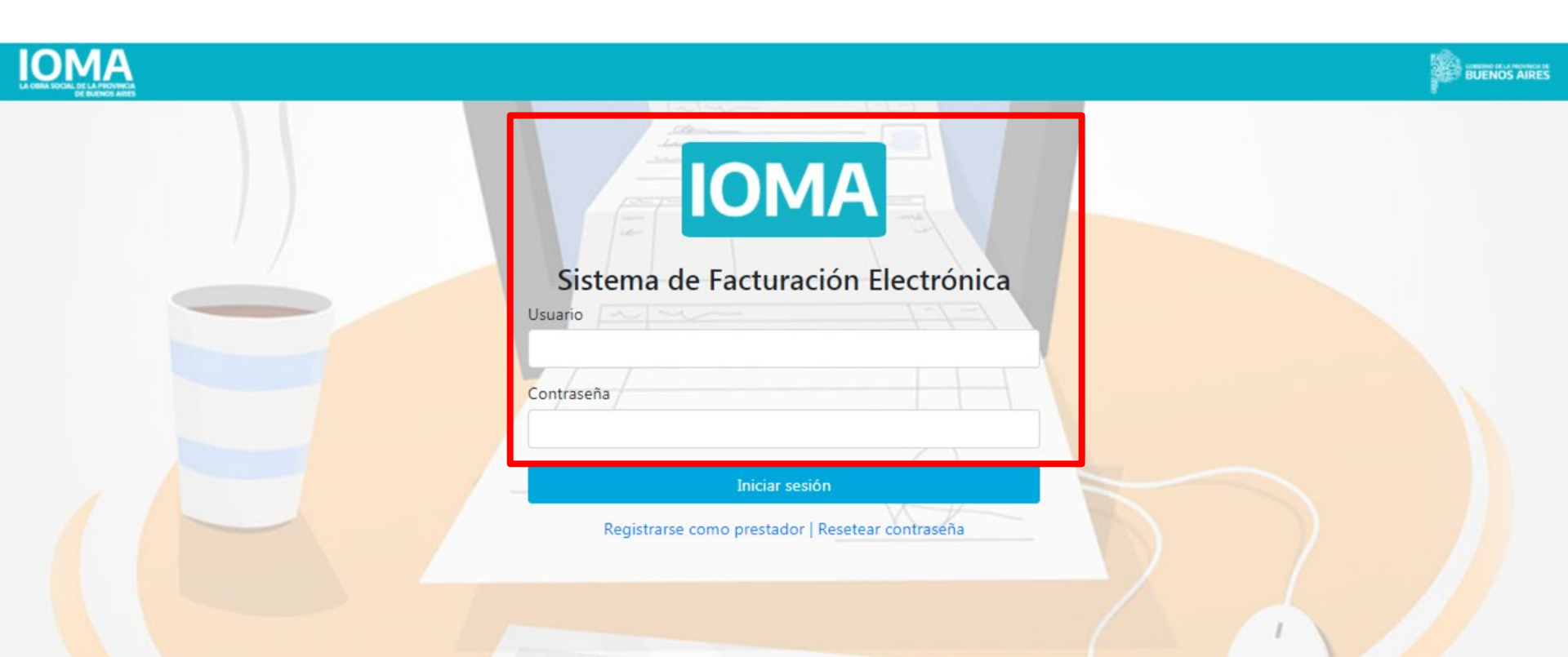

#### 5- Ir a NUEVA FACTURA

|              |                       |            |                      |                   |            | <b>±</b> | Salir 🔂     | BUENOS AIRES |  |  |
|--------------|-----------------------|------------|----------------------|-------------------|------------|----------|-------------|--------------|--|--|
| Facturar     | Facturas              |            |                      |                   |            |          | Nuovo Eactu |              |  |  |
| Libramientos | racturas              |            |                      |                   |            |          |             |              |  |  |
| Facturacion  | Apellido y Nombre:    |            | (                    | CUIT:             |            |          |             |              |  |  |
|              |                       |            |                      |                   |            |          |             |              |  |  |
|              | Cargadas              | Enviadas   | Observadas/Devueltas | Aceptadas         | Ingresadas |          | Rechazadas  |              |  |  |
|              |                       |            |                      |                   |            | В        | iscar:      |              |  |  |
|              | Nº de trámite         | Prestación | Último movimiento    | Periodo           | Тіро       | Factura  | Importe     |              |  |  |
|              |                       |            | Ningún dato disponib | ole en esta tabla |            |          |             |              |  |  |
|              | Mostrar 10 💠 facturas |            |                      |                   |            |          |             | << >>        |  |  |
|              |                       |            |                      |                   |            |          |             |              |  |  |
|              |                       |            |                      |                   |            |          |             |              |  |  |
|              |                       |            |                      |                   |            |          |             |              |  |  |
|              |                       |            |                      |                   |            |          |             |              |  |  |

#### 6- Completá los campos con los datos de la ACTA DE AUTORIZACIÓN y cliqueá en BUSCAR TRÁMITE

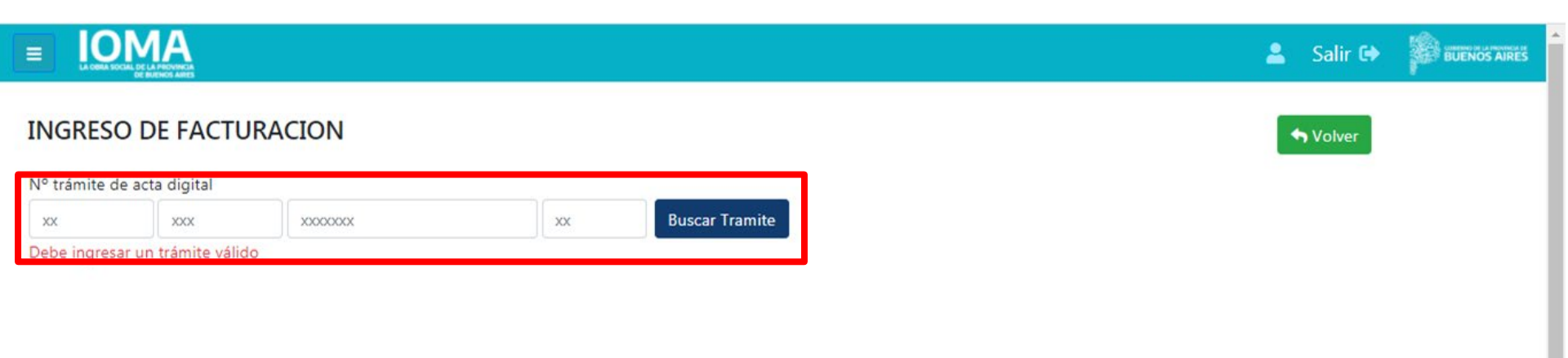

### 7- Completá los datos de la facturación

|                  |                                                                                         |                       |                         |       |                             |   | 💄 Sal | lir 🕀 | î |
|------------------|-----------------------------------------------------------------------------------------|-----------------------|-------------------------|-------|-----------------------------|---|-------|-------|---|
| Facturar         |                                                                                         |                       |                         |       |                             |   | 1     |       |   |
|                  | Tipo Afiliatorio Tipo Prestacion                                                        |                       | Monto Total del Tramite |       |                             |   |       |       |   |
| ISI Libramientos | 0                                                                                       | CUIDADOR DOMICILIARIO |                         | • 355 | 968                         |   |       |       |   |
| Facturacion      |                                                                                         |                       |                         |       |                             |   |       |       |   |
|                  | Orden de prestación                                                                     |                       | Profesional             |       | Fecha                       |   |       |       | ł |
|                  | ORDEN CUIDADOR DOMICILIARIO Dpto. Asist. Sociales<br>Autorizaci¾n Continuidad(mismo CD) |                       |                         | -     | 02/11/2020<br>10:57:22 a.m. | 0 |       |       |   |
|                  |                                                                                         |                       |                         |       |                             |   |       |       |   |

#### Ingrese su Factura

| Tipo Comprobante                 | Tipo Facturaci     | on              | Punto V.      | Núm. Comp.                             |  |
|----------------------------------|--------------------|-----------------|---------------|----------------------------------------|--|
| Seleccionar comprobante          | Seleccionar Tipo 🗸 |                 | XXXXXXX       | XXXXXXXXXXXXXXXXXXXXXXXXXXXXXXXXXXXXXX |  |
| Debe Seleccionar una comprobante | Debe Seleccio      | nar Tipo        | Ingrese Punto | Ingrese Número                         |  |
| CAE                              | Mes                | Año             | Importe       | Fecha Factura:                         |  |
|                                  | Seleccio 🗸         | Seleccionar año | •             | 05/04/2021                             |  |
| Ingrese un Cae Valido            | Mes requerido      | Año requerido   | Importe reque | erido Fecha requerida                  |  |

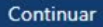

# 8- En TIPO DE FACTURACIÓN seleccioná AJUSTE

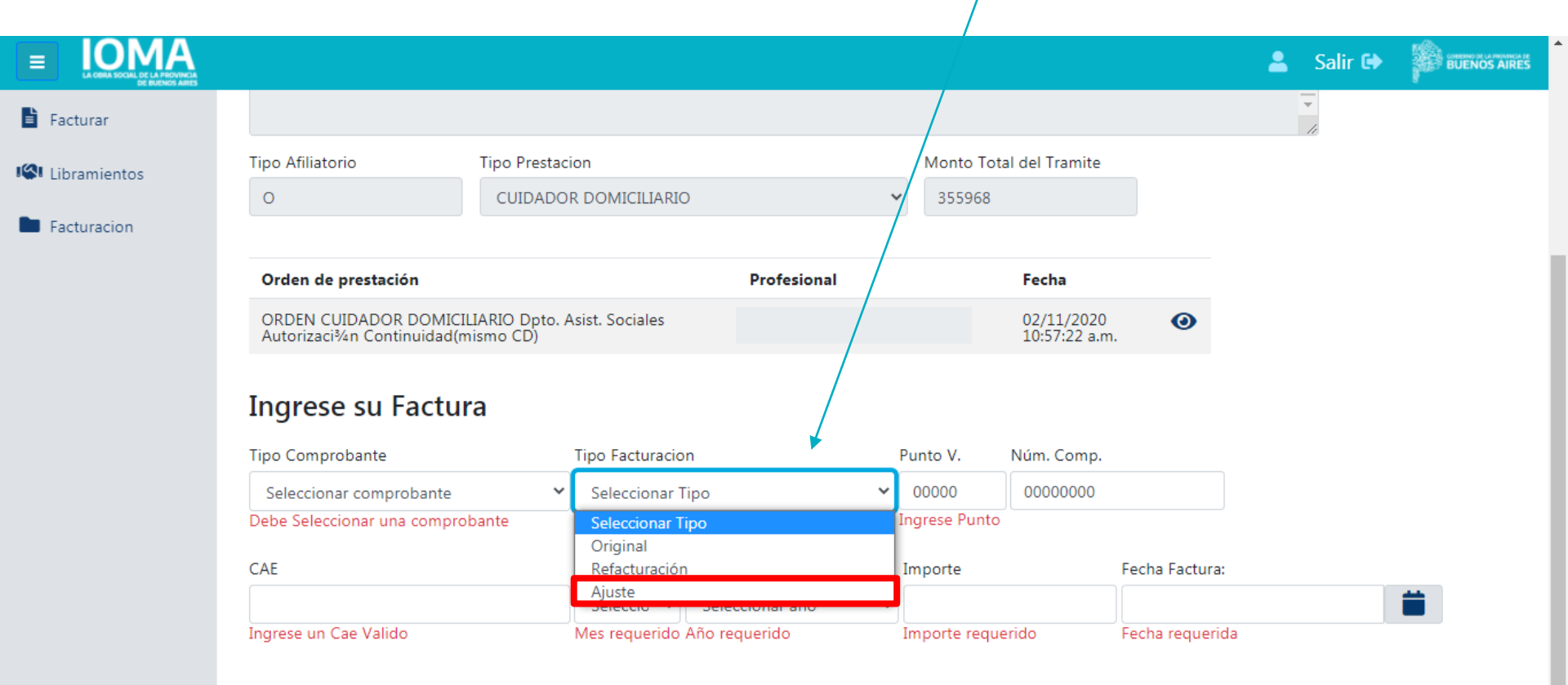

# 9- Ir a CONTINUAR

|     | ADFA Orden Guidador                         | Domiciliario -Doto                  | Asist Sociales  | disnonible e | n Mis Gestiones a | nartir del UZ | 71172020 * RENO            | VACION CHIDADOR                 | • |  |
|-----|---------------------------------------------|-------------------------------------|-----------------|--------------|-------------------|---------------|----------------------------|---------------------------------|---|--|
| tos | Tipo Afiliatorio                            | Tipo Prestac                        | ion             |              |                   | Monto T       | otal del Tramite           |                                 |   |  |
|     | 0                                           | CUIDADO                             | R DOMICILIARI   | 0            | \ ·               | ✓ 355968      | }                          |                                 |   |  |
| n   |                                             |                                     |                 |              |                   |               |                            |                                 |   |  |
|     | Orden de prestación                         |                                     |                 | Pr           | ofesional         |               | Fecha                      |                                 |   |  |
|     | ORDEN CUIDADOR DC<br>Autorizaci¾n Continuio | MICILIARIO Dpto. /<br>dad(mismo CD) | Asist. Sociales |              |                   |               | 02/11/2020<br>10:57:22 a.m | •                               |   |  |
|     | Ingrese su Fac                              | tura                                | Tipo Facturació | on           |                   | Punto V.      | Núm Comp.                  |                                 |   |  |
|     | Facturas C                                  | ~                                   | Ajuste          |              | ~                 | 00002         | 0000085                    |                                 |   |  |
|     |                                             |                                     |                 |              |                   |               |                            | Fecha Factura:                  |   |  |
|     | CAE                                         |                                     | Mes             | Año          |                   | Importe       |                            | The second second second second |   |  |
|     | CAE<br>7111038332164                        |                                     | Mes 02 ~        | Año 2021     | ~                 | Importe<br>29 |                            | 18/03/2021                      |   |  |

# **10-** En PLANILLA DE ASISTENCIA Y CONFORMIDAD, subí la factura previa de referencia a la cual le realizaremos el ajuste

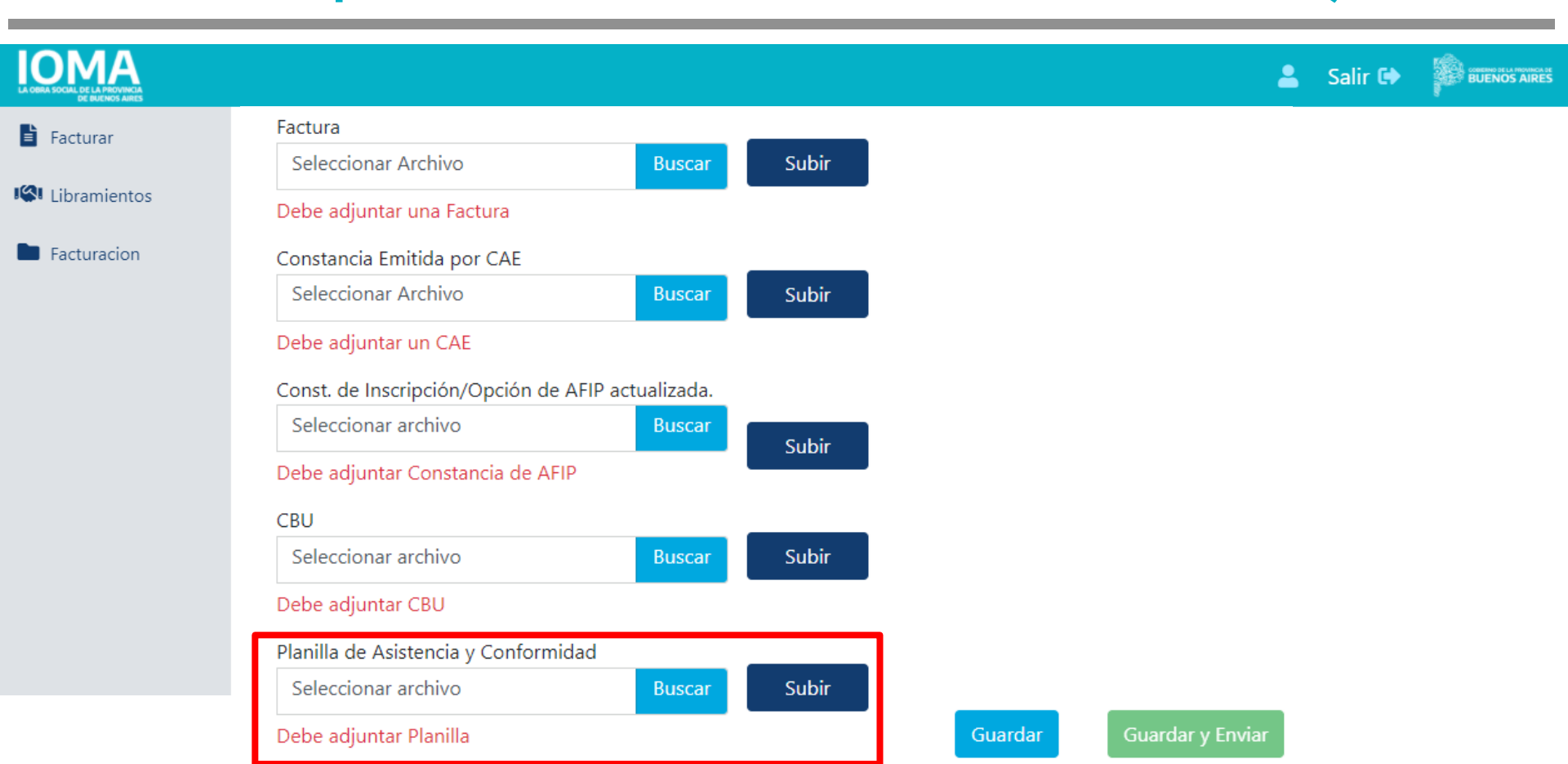

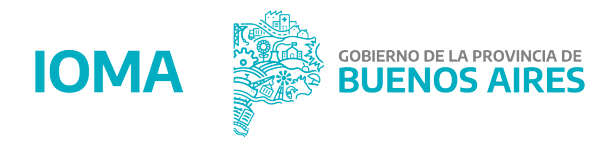